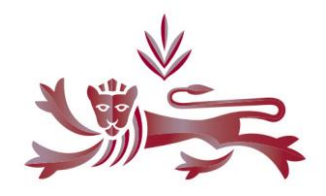

# Online Submissions Portal New Form Features

As the portal forms are updated, you will notice a number of new features that are common across them, as described in the examples below.

The reasons for these are twofold: firstly, there are visual progress indicators, to highlight where required data is missing, or where an error has been made; secondly, to update common functions in line with similar website functionality, so that it follows more familiar, expected and intuitive behaviour.

Our aim is to make the forms clearer to use and for the processing to be quicker than on the old forms.

If you have any feedback about the functionality of the forms, please contact support@gfsc.gg in the first instance.

# 1. 'Traffic Light' progress indicators:

There is a banner explaining the **Red** Amber Green status information. This banner can be closed:

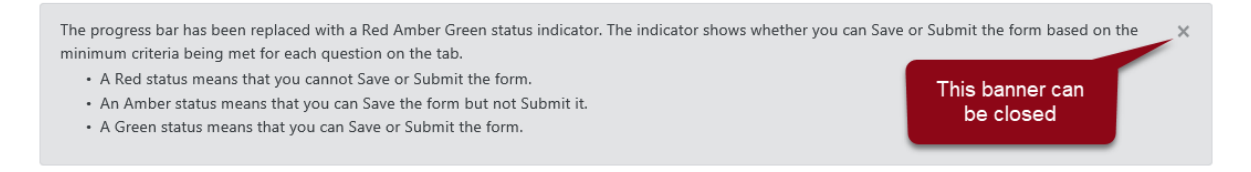

## Red indicates data error – you cannot save or submit the form:

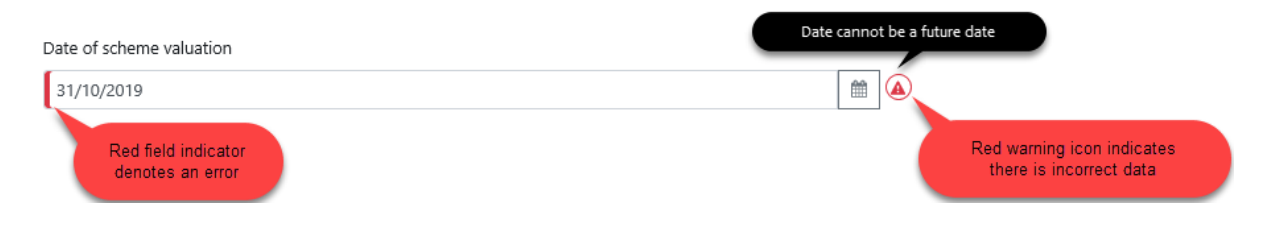

## Amber indicates missing data – you can save the form, but not submit it:

| Home                               |                                 |
|------------------------------------|---------------------------------|
| 200. Other                         | Taka ara pat ausilakla ta viau  |
| Click Create to begin              | until the form has been created |
| Start Notification Details         | Declaration                     |
| All questions are mandatory unless | otherwise indicated             |
| You have selected to notify the Co | mmission of a change.           |

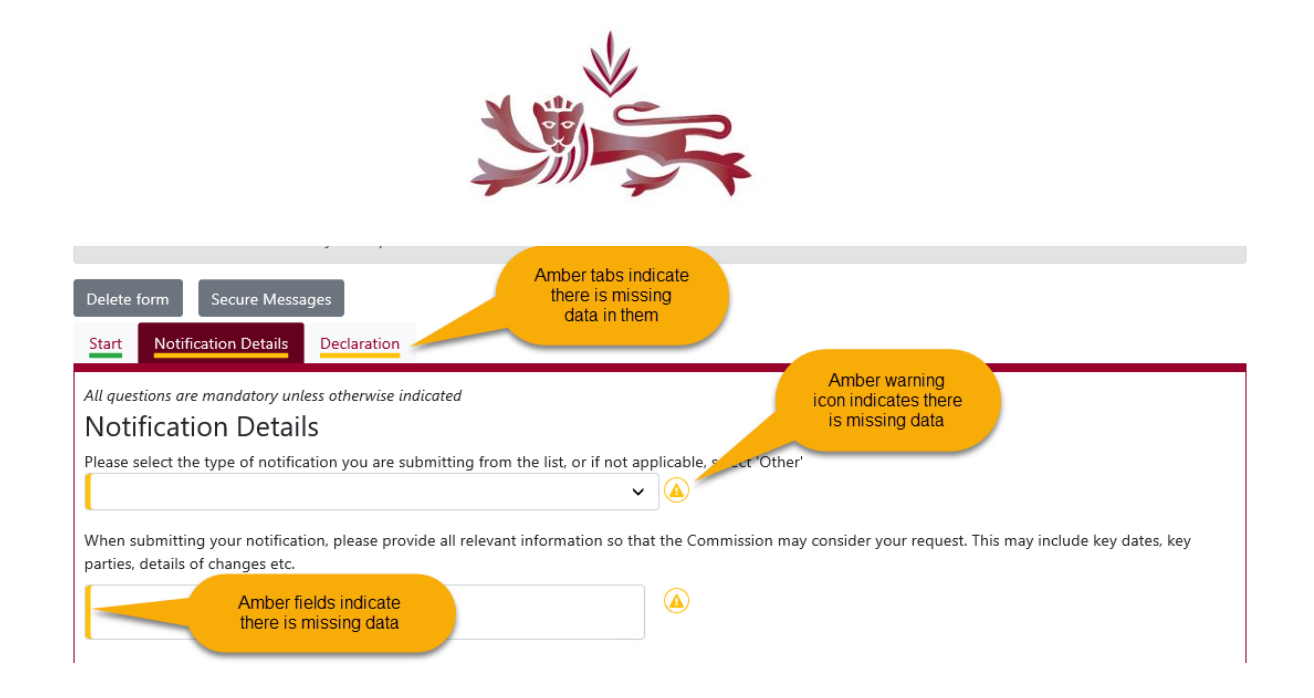

## Green indicates complete data – you can save and/or submit the form:

| Delete form Secure Messages Green tabs                                                    | abs indicate the andatory fields                                                                |
|-------------------------------------------------------------------------------------------|-------------------------------------------------------------------------------------------------|
| are co                                                                                    | complete                                                                                        |
| All questions are mandatory unless otherwise indicated                                    |                                                                                                 |
| Notification Details                                                                      |                                                                                                 |
| Please select the type of notifie<br>Other Green fields indicate<br>the field is complete | the list, or if not applicable, select 'Other'                                                  |
| When submitting your notification, please provide all relevant in                         | t information so that the Commission may consider your request. This may include key dates, key |
| parties, details of changes etc.                                                          |                                                                                                 |
| This is an example of an 'Other' notification                                             |                                                                                                 |

# 2. Document Upload

The document upload pop-up box is now in a more common format, with the drag-and-drop option:

| Upload a document                                                                                                    | × |  |  |  |
|----------------------------------------------------------------------------------------------------|---|--|--|--|
| Click browse below to select a file.<br>This upload accepts files up to 15MB and the following file types:<br>.doc, .docx, .pdf, .ppt, .ppt, .xls, .xlsx |   |  |  |  |
| Drag and drop a file here<br>Or select a file to upload                                                                                                  |   |  |  |  |
| Upload queue<br>Queue length: 0<br>Queue progress:                                                                                                    |   |  |  |  |
| ▲ Upload all Cancel all 🖹 Remove all                                                                                                    |   |  |  |  |

|                                                                                                    |                           | 7         |          | 7      |         |  |  |
|----------------------------------------------------------------------------------------------------|---------------------------|-----------|----------|--------|---------|--|--|
| Upload a document                                                                                                |                           |           |          |        | ×       |  |  |
| Click browse below to select a file.                                                                             |                           |           |          |        |         |  |  |
| This upload accepts files up to 15MB and the following file types:<br>.doc, .docx, .pdf, .ppt, .ptx, .xls, .xlsx |                           |           |          |        |         |  |  |
|                                                                                                    | Drag and drop a file here |           |          |        |         |  |  |
|                                                                                                    | Or select a file          | to upload |          |        |         |  |  |
|                                                                                                    |                           |           |          |        |         |  |  |
| Upload queue<br>Queue length: 1                                                                                  |                           |           |          |        |         |  |  |
| Name                                                                                                    | Si                        | ize       | Progress | Status | Actions |  |  |
| Test PDF.pdf                                                                                                    | 0.                        | .139 MB   |          |        | Remove  |  |  |
| Queue progress:                                                                                                  |                           |           |          |        |         |  |  |
| Lupload all Cancel all                                                                                           | emove all                 |           |          |        |         |  |  |

## 3. Removing uploaded documents

Once files are added to the form, they can easily be removed or others uploaded:

| Please upload any relevant documents |           |        |  |  |  |  |
|--------------------------------------|-----------|--------|--|--|--|--|
| File name                            | File size | Delete |  |  |  |  |
| Test PDF.pdf                         | 146 KB    | ×      |  |  |  |  |
| Upload a document <b>1</b>           |           |        |  |  |  |  |

## 4. Required fields

Required fields are indicated by an amber field highlight and warning icon:

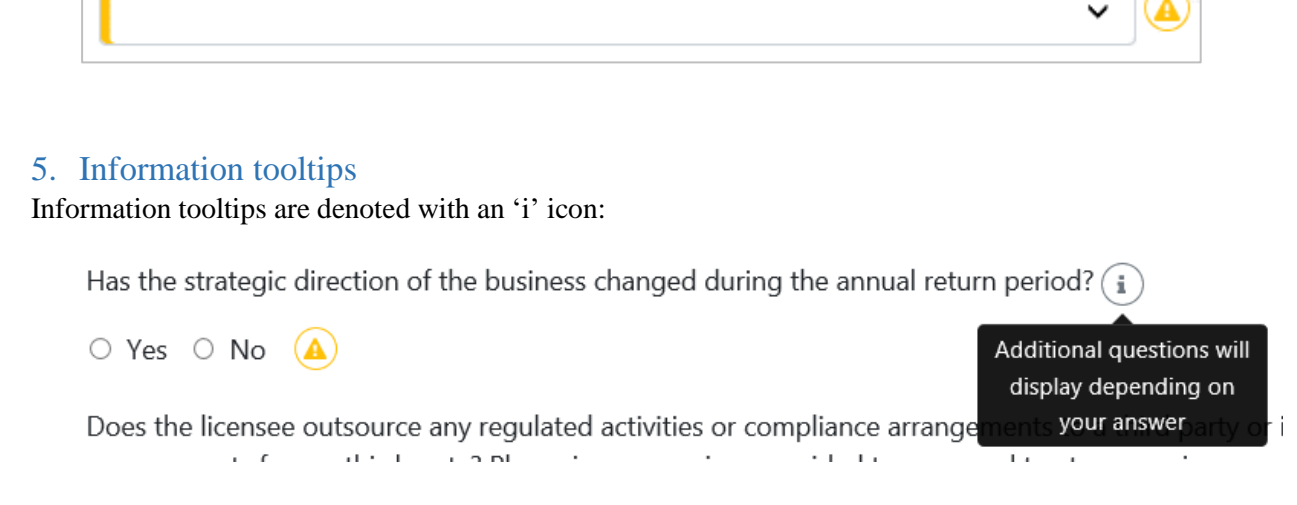

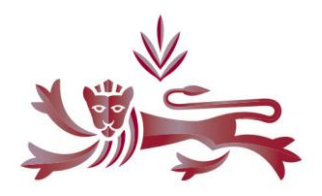

# 6. Show More / Show Less

#### Clicking on the 'Show More' link will expand the text:

Does the licensee outsource any regulated activities or compliance arrangements to a third party or insource any regulated activities or compliance arrangements from a third party? Please ignore services provided to managed trust companies. <u>Show More</u>

#### Clicking on the 'Show Less' link will contract the text:

Does the licensee outsource any regulated activities or compliance arrangements to a third party or insource any regulated activities or compliance arrangements from a third party? Please ignore services provided to managed trust companies. Outsourcing takes place when a licensee uses a third party to perform activities that would normally be undertaken by the licensee. Insourcing takes place when a third party uses the licensee to perform activities that would normally be undertaken by the third party. The third party could be located in Guernsey or overseas or be an external company or a group company. Show Less

# 7. Print form

The Print button displayed at the bottom of the form can be used to generate a pdf of the form, in its state at that point in time:

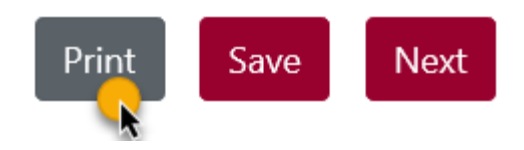

## 8. Concurrent editing lock

It is not possible to have more than one person editing a form at the same time. If you attempt to access a form when someone else at your firm is editing it, the following error message will be displayed:

ERROR: Someone else is currently editing this form therefore you cannot access it.

If this occurs, the other person will need to save and exit the form in order for you to access it.